アラートの設定

## ①指定した値段に到達すると、音が鳴ってお知らせする機能があります。これをチャートの【アラート】機能といいます。 チャート画面上で右クリックします。

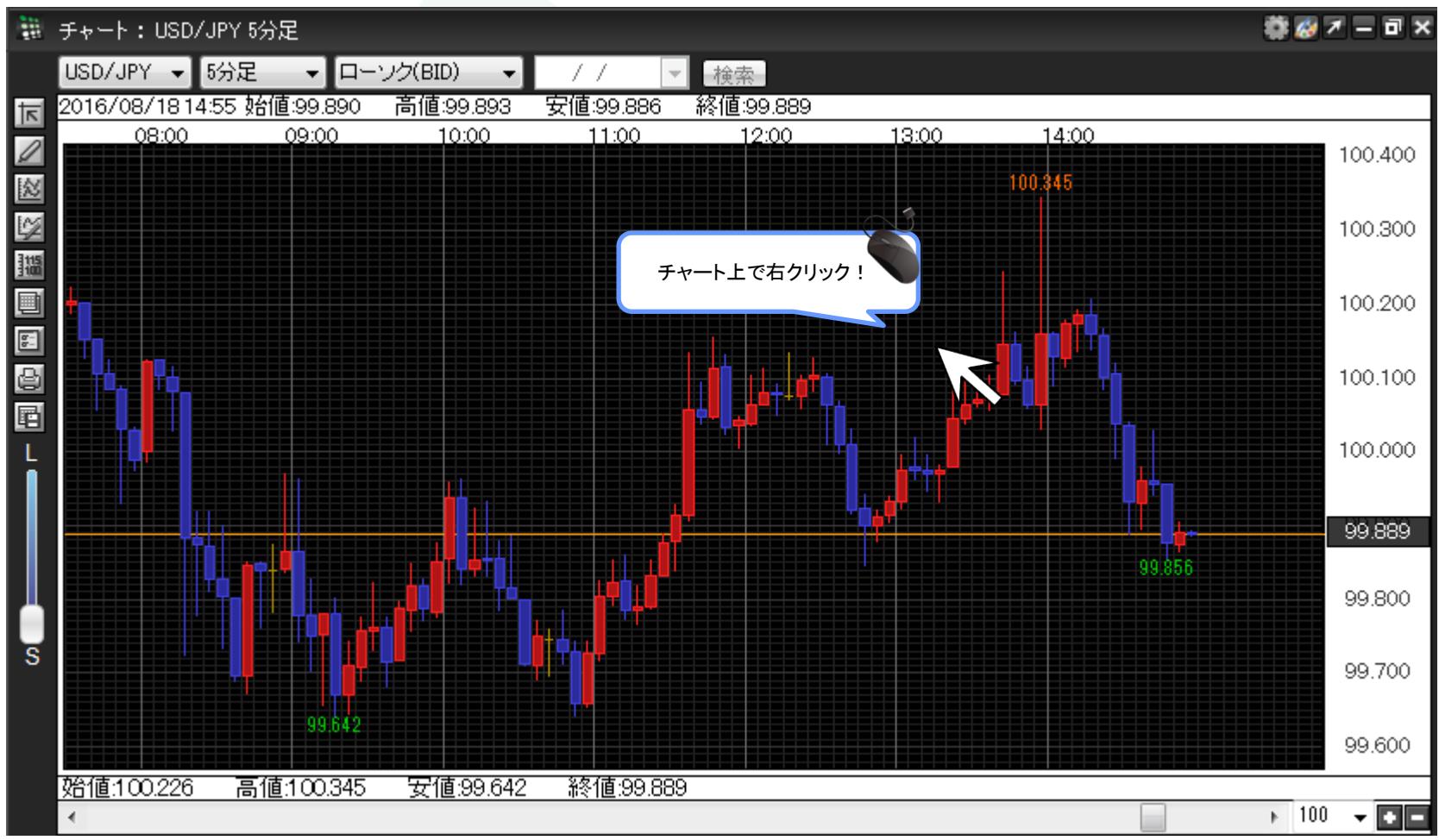

②チャートのメニューリストが表示されました。

【〇〇にアラート】をクリックします。(※ 〇〇に表示される値段は、右クリックした位置の値段が表示されます。)

| 200<br>200 | チャート:USD/JPY 5分足          |            |           |           | クイック注文<br>電注文        | 🏶 🐼 🗡 🗕 🖬 🗙 |
|------------|---------------------------|------------|-----------|-----------|----------------------|-------------|
|            | USD/JPY 🔻 5分足 👻 ロー        | -ソク(BID) 🚽 | // 🔻      | 検索        | 売注文                  |             |
| রা         | 2016/08/1814:55 始値:99.890 | 高値:99.893  | 安値:99.886 | 終値:99.889 | 158.361 で買う          |             |
|            | 08:00 09:00               | 10:00      | 11:00     | 12:00     | 158.361 で売る          | 100 400     |
| E A.I      |                           |            |           |           | 158.361 にアラート        | 100.400     |
| 122        |                           |            |           |           | 158.361 (BID)にアラート登録 |             |
| Ľ≱         |                           |            |           |           | 158.361 (ASK)にアラート登録 | 100.300     |
| 315        |                           |            |           |           | アラート削除               |             |
|            |                           |            |           |           | 表示中通貨ペアのアラート全削除      | - 100.000   |
|            |                           |            |           |           | コメントを入力              | 100.200     |
| 8-         |                           |            |           |           | 注文&動作設定              |             |
| Ð          |                           |            |           |           | クロスライン               | 100.100     |
| R          |                           |            |           |           | トレンドラインモード           |             |
|            |                           |            |           |           | テクニカル設定              | 100.000     |
|            |                           |            |           |           | チャートデザイン設定           | 100.000     |
|            |                           |            |           |           | 値段軸スケール設定            |             |
|            |                           |            |           |           | 各種表示設定ON/OFF設定       | 99.889      |
|            |                           |            |           |           | コメント・アラート一覧          | 99856       |
|            |                           |            |           |           | トレンドライン設定            | 00.900      |
|            |                           |            |           |           | トレンドラインツール設定         |             |
|            |                           |            |           |           | クロスライン同期モード          |             |
| <b>1</b>   |                           |            |           |           | テンプレートを適用            | 99.700      |
|            |                           |            |           |           | テンプレートとして保存          |             |
|            | 99.642                    |            |           |           | テンプレートをエクスポート        | 00.000      |
|            |                           |            |           |           | テンプレートをインポート         | 99.000      |
|            | 始値:100.226 高値:100.345     | 安値:99.642  | 終値:99.889 |           | チャートを複製              |             |
|            | •                         |            |           |           | チャートを印刷              | ▶ 100 - ●   |
|            |                           |            |           |           | CSVに出力               |             |

③【アラート登録ダイアログ】画面が表示されました。 この画面でBID/ASKの選択、指定レートの詳細設定ができます。

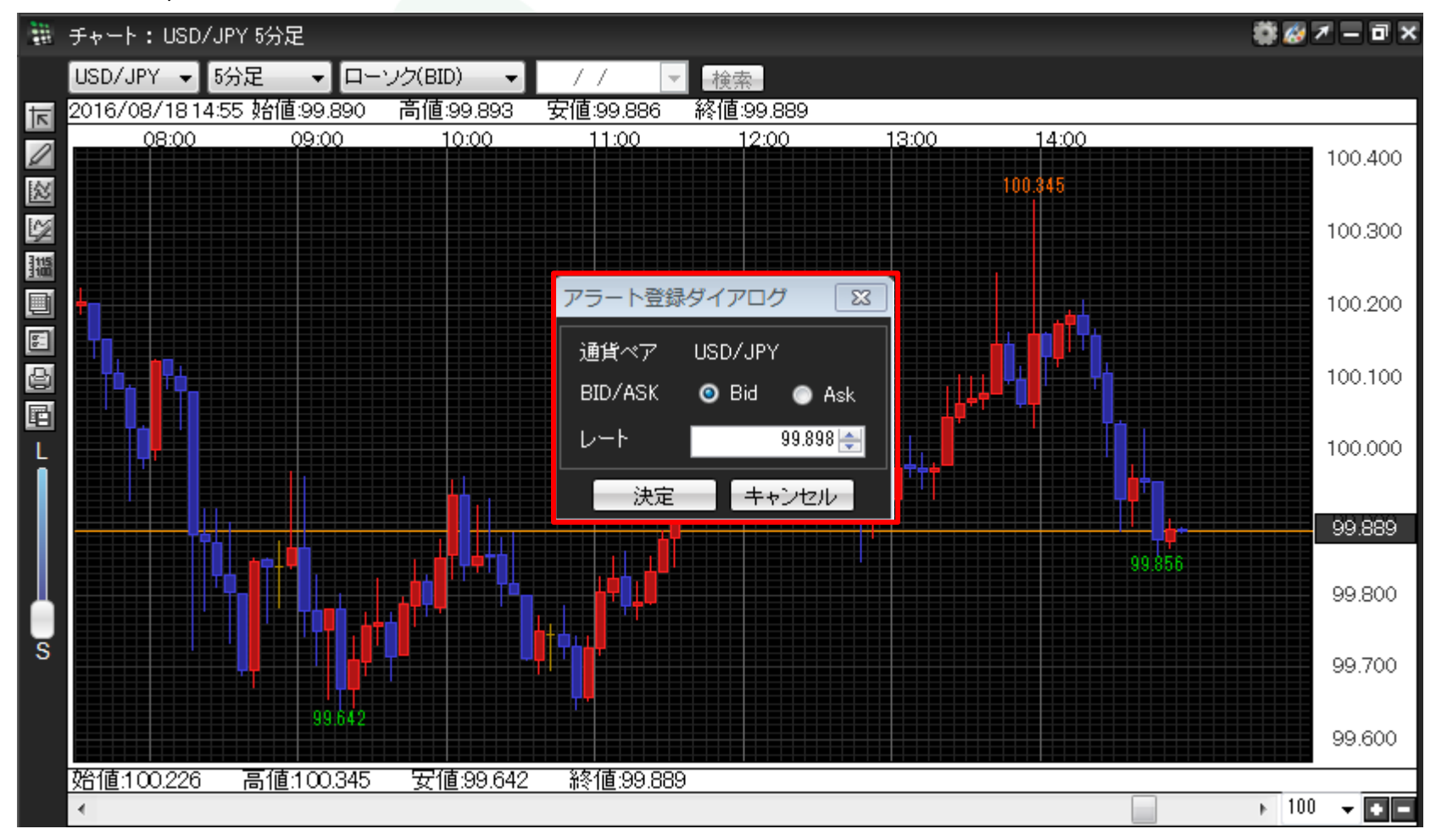

JFX

④ここでは、BIDレートで99.848円で音がなるように指定します。 登録内容を確認し、【決定】をクリックします。

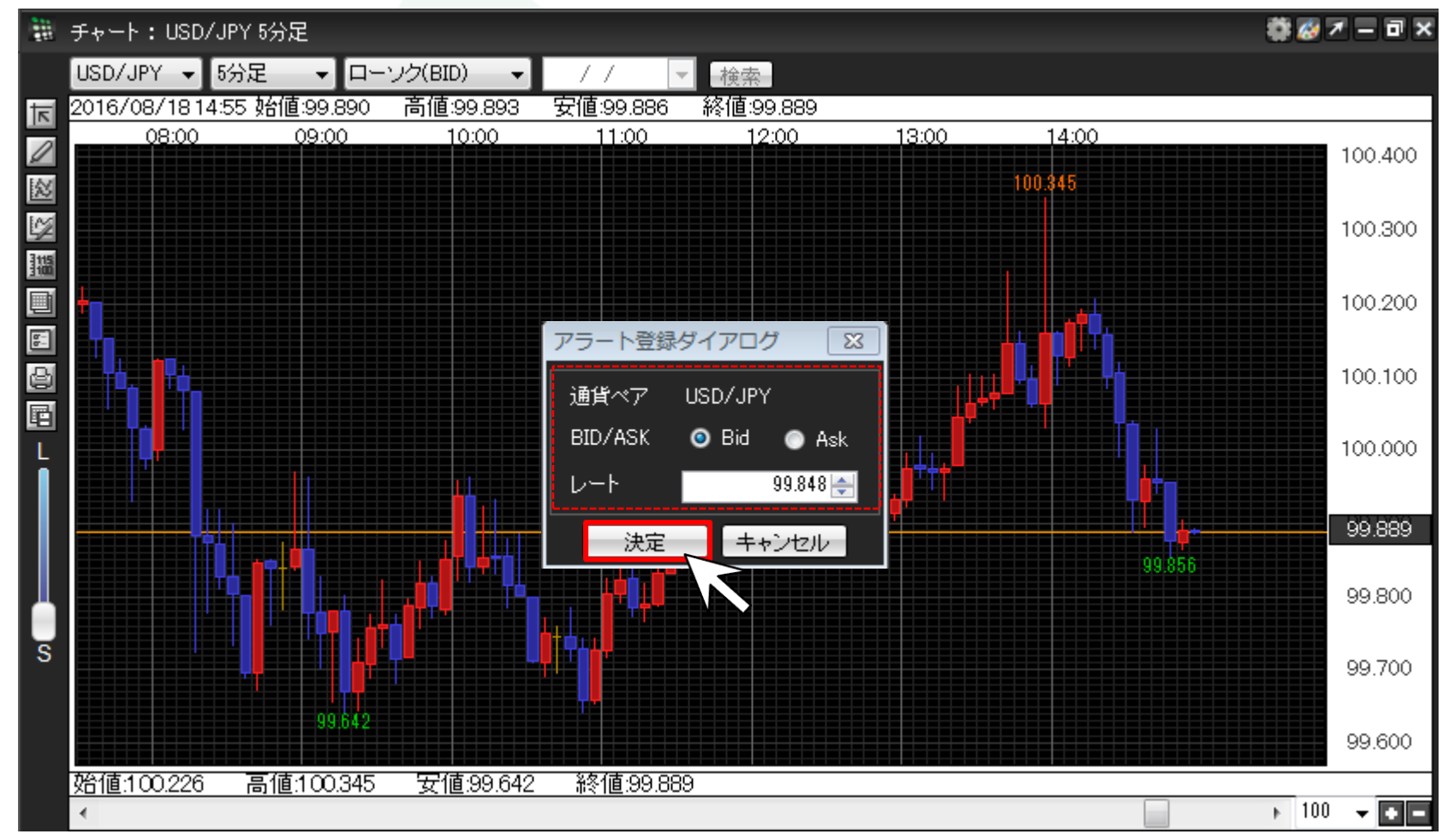

▶

⑤アラートマークがチャート上に表示されました。

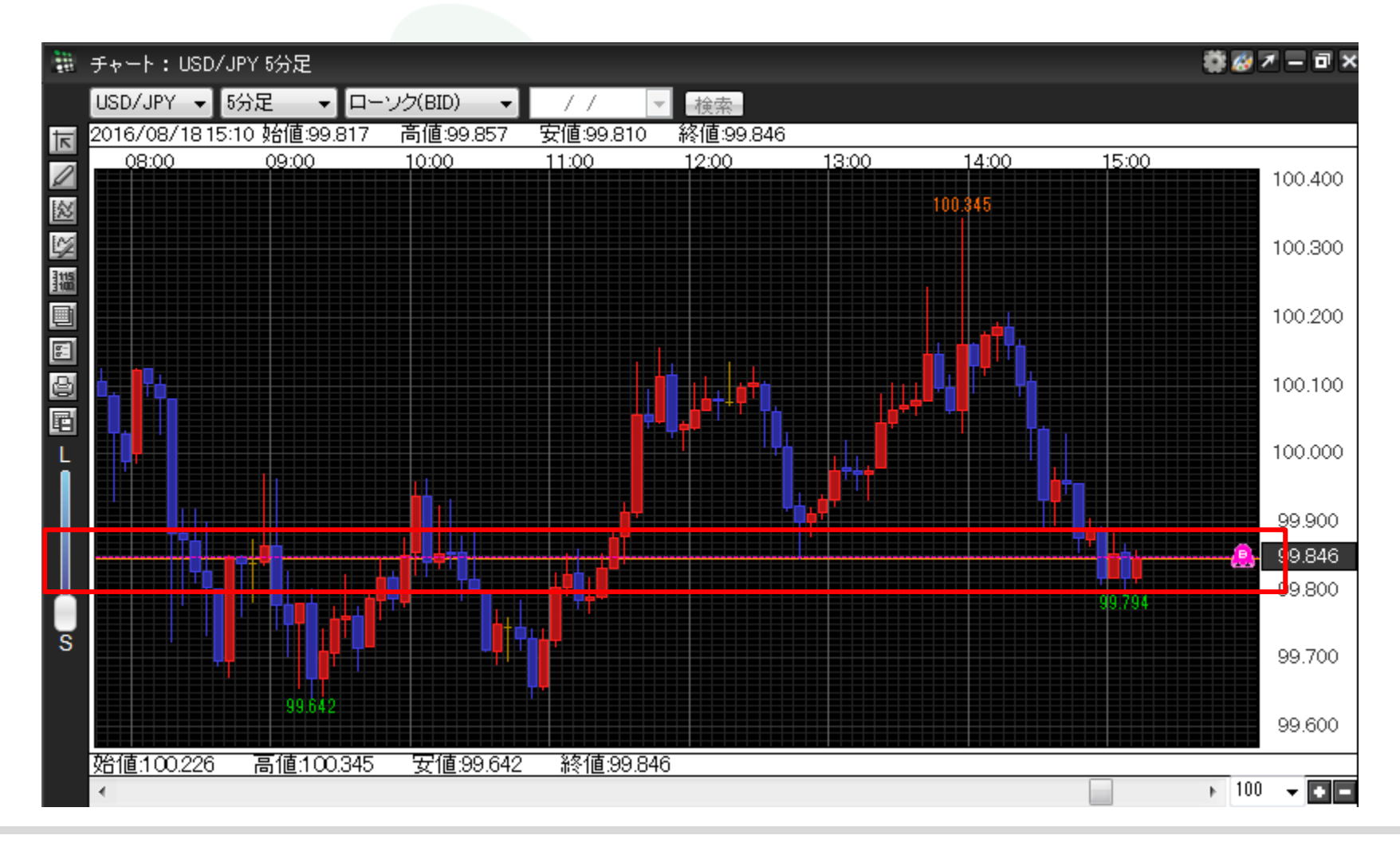

⑥相場が指定した値段に達すると、音が鳴り、MATRIX TRADERの画面にはお知らせするポップアップ画面が表示されます。

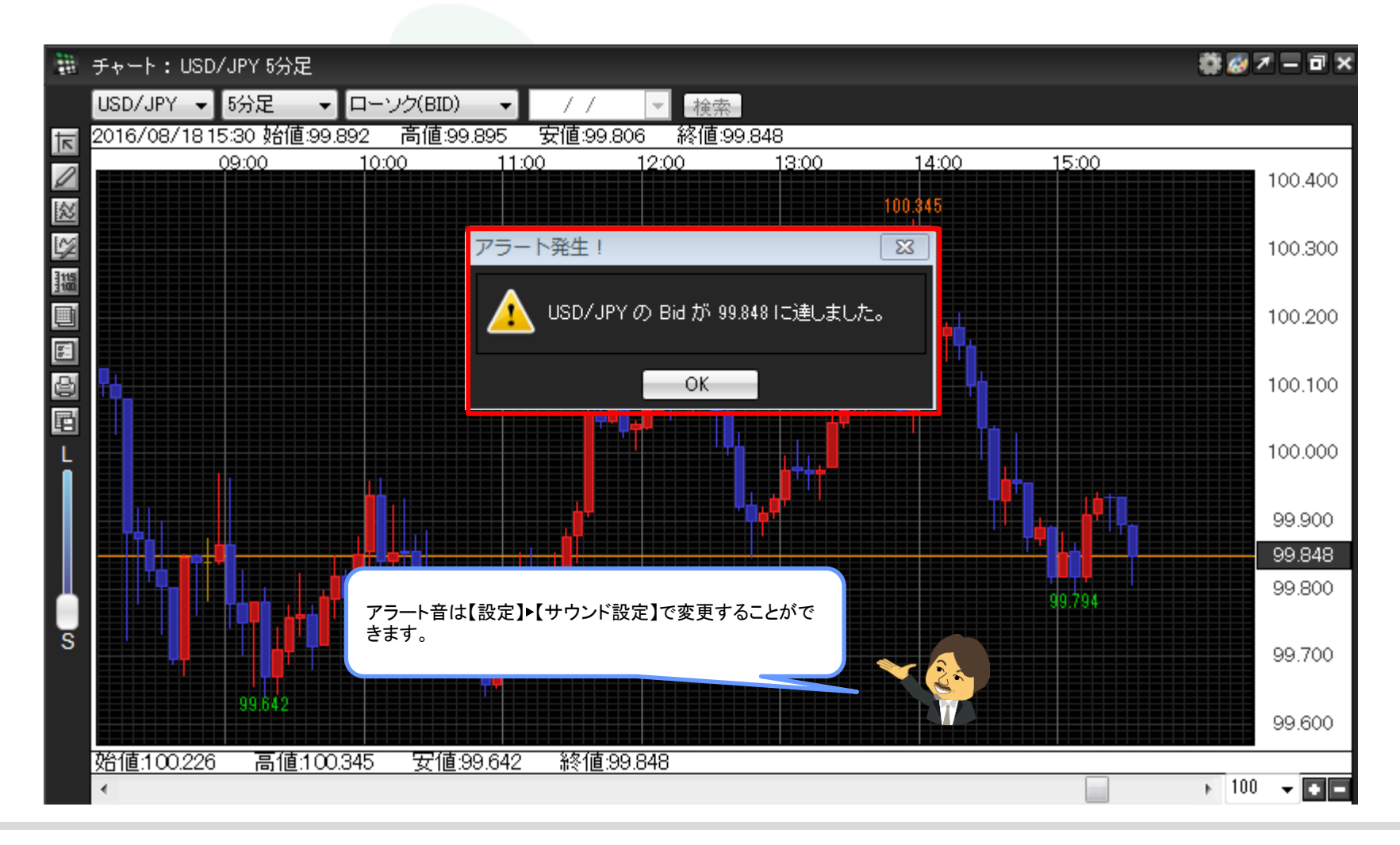